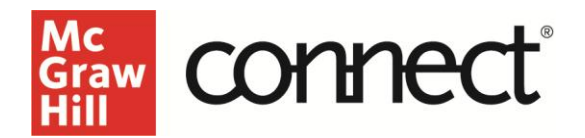

## **Reuse Your Connect Course with Canvas**

Video: CLICK TO VIEW

How to integrate Connect with Canvas when you've paired the same course in a previous semester. First, duplicate things on the Canvas side, so you'll duplicate your course shell from the previous semester.

Then you'll come into Connect and you'll also do the same thing on the Connect side from your My Courses page. You can come to the section options on the right-hand side. Click the three dots icon, and then select Duplicate Section.

|                                                              |                                         | Course materials                                                                                                    |  |
|--------------------------------------------------------------|-----------------------------------------|----------------------------------------------------------------------------------------------------|--|
| SOLAWIT-AM<br>Section crediel 10/0/24, 11/0 AM Release: 2024 | : 52                                    | Materials Release Details                                                                                                    |  |
|                                                              | Edit section name and registration link | and registration link a<br>ation sheet<br>person<br>person |  |
|                                                              | Delete this section                     |                                                                                                    |  |
|                                                              | See student registration sheet          |                                                                                                    |  |
|                                                              | jues                                    |                                                                                                    |  |
|                                                              | Duplicate this section                  |                                                                                                    |  |
|                                                              | sena la colleague                       |                                                                                                    |  |
| Jarketing 101                                                | Move section to Previous                |                                                                                                    |  |

Enter your new section name and select Continue To New Section, and then you can hit the exit on the pop-up window.

This will roll forward all of your assignments, your dates, and everything that you had set up the previous semester in Connect and create it for the new semester. You will need to update your due dates on the Connect assignments.

Navigate back into Canvas, and select the course that you would like to pair. If you've rolled the class forward from the previous semester, you should have the McGraw Hill Connect tool on the left-hand side. Click there and then we'll select Pair With A Connect Section.

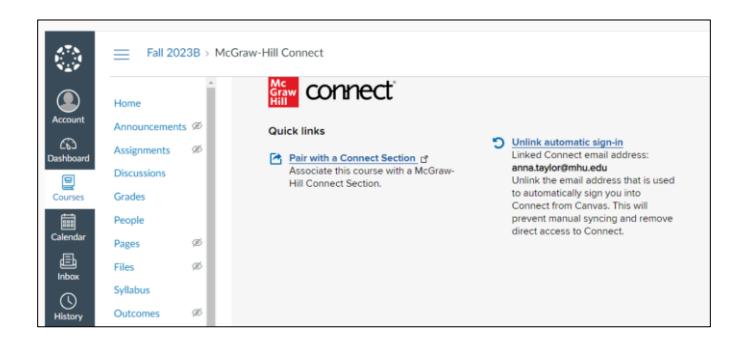

Choose an existing Connect course, select the course name that we would like to pair, and then select the new section that we had just created. Click Save after selecting the section.

After you've completed the pairing, you can return into Canvas, and rather than having to deploy assignments each semester, we can do a sync when we're reusing a course. In order to do this, come to your McGraw Hill Connect tool, if you're not already there. Under tools, select Sync With My Connect Section.

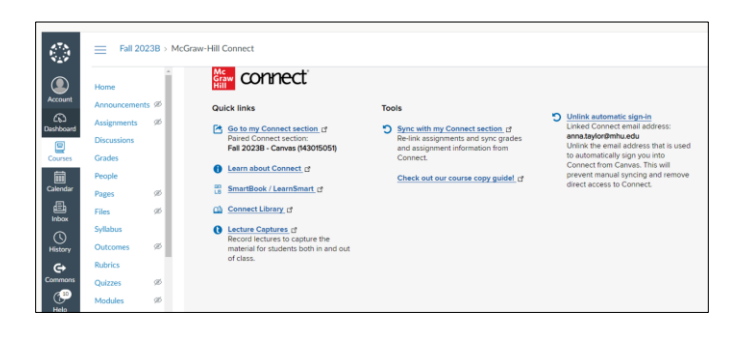

This is going to show the assignments that are currently undeployed. Once we hit Submit, this will relink up all of those assignment links in Canvas and make them active for the new class.

One thing you can do is come to your assignments, click on one of your assignment links, and just double-check that that does take you into Connect. If you see Launch, that indicates that your assignments have been relinked.

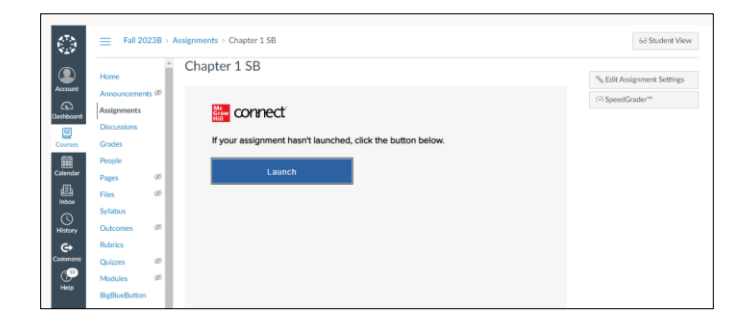

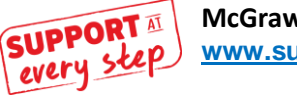